## INSTALLER UN PARCOURS du site RAC

Sur un compteur GARMIN

A partir d'un Smartphone

<u>Au préalable</u> :

- Les applications <u>Garmin Connect</u> et <u>Openrunner</u> sont installées sur le Smartphone et vous avez un compte connecté pour chacun d'eux ;
- <u>Sur le **Smartphone**</u>, mettre sur ON la connexion **internet** et la connexion **bluetooth** ;
- Sur le compteur Garmin, activez la connexion Téléphone ;

<u>A partir du Smartphone</u>, sélectionnez un parcours sur le site Internet du RAC. Il s'affiche avec l'application Openrunner et on veut le transférer sur son compteur Garmin.

(Voir fiches n° 1 à 9 à suivre...)

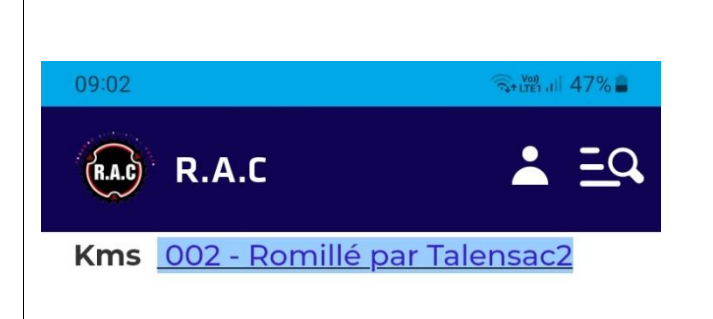

## SAMEDI 16/03/2024 Sortie 110 kms (Voir menu "Saison 2024/Sorties RAC Autres")

## DIMANCHE 17/03/2024 environ 88 Kms 003 - St Thurial

Crapa, Dir. Noyal-Chatillon, Le Vallon , Golf St Jacques, La Croix Madame (Ker lann), Bruz Gare, Pt Réan, La Massaie, Lassy, Baulon, St Thurial, Le Verger, Bréal, Louvain, Pont Réan, Bruz, Pont-Péan, Orgères-St Erblon, Dir. St Armel, La Boisardière, Le Val d'Orson, , Le Hil, Crapa.

## DIMANCHE 24/03/2024 environ 83 Kms 004 - Romillé par Cesson

Crapa, Chantepie, Zl Cesson, Thorigné, Betton, Melesse, La Mézière, Gévezé, Romillé, St Gilles, L'Hermitage, Cintré, Mordelles,

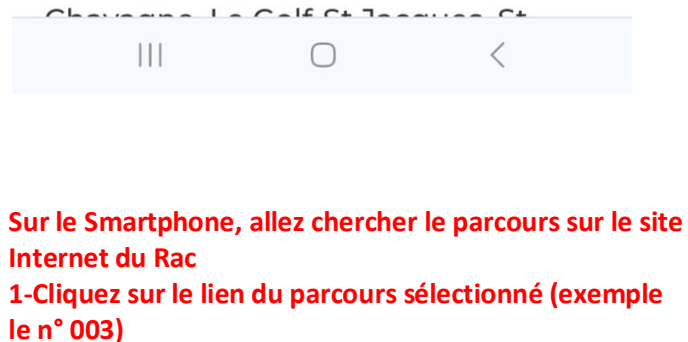

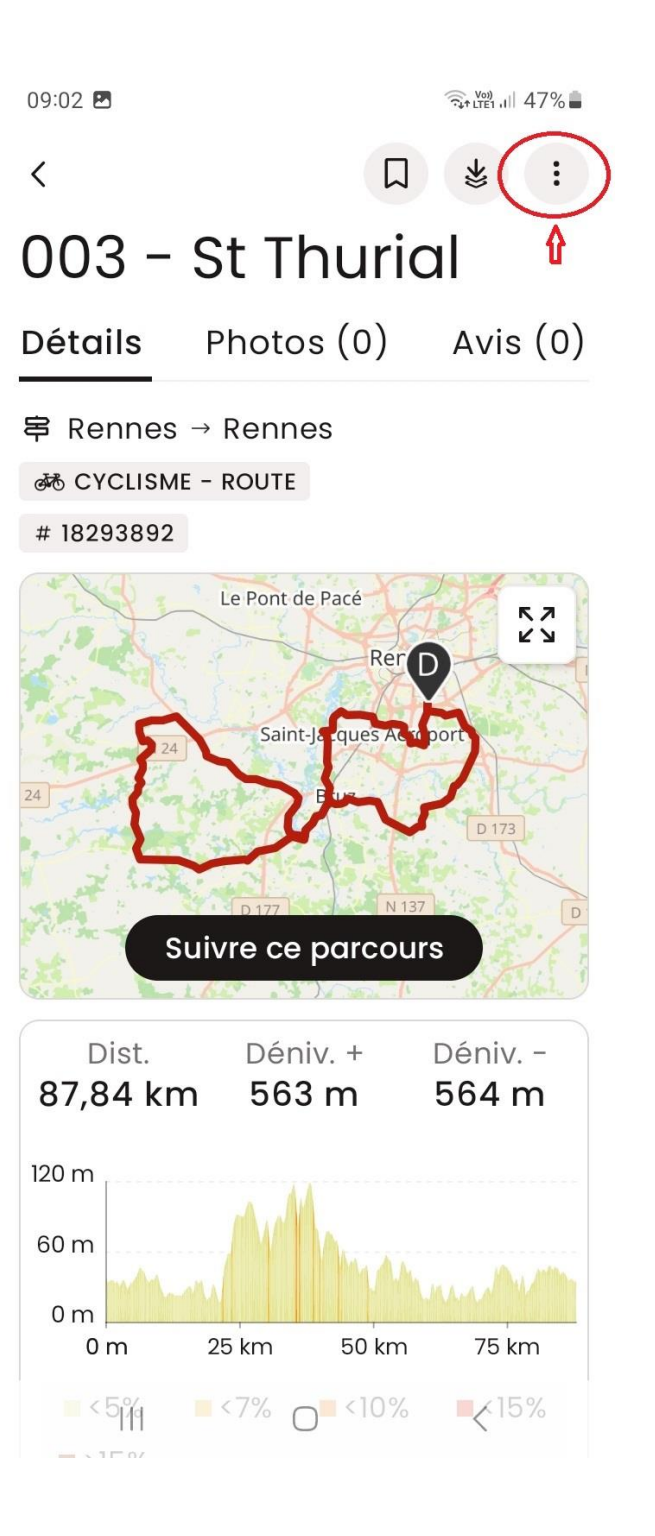

2- Le parcours s'affiche. Cliquez sur les 3 petits points (en haut à droite)

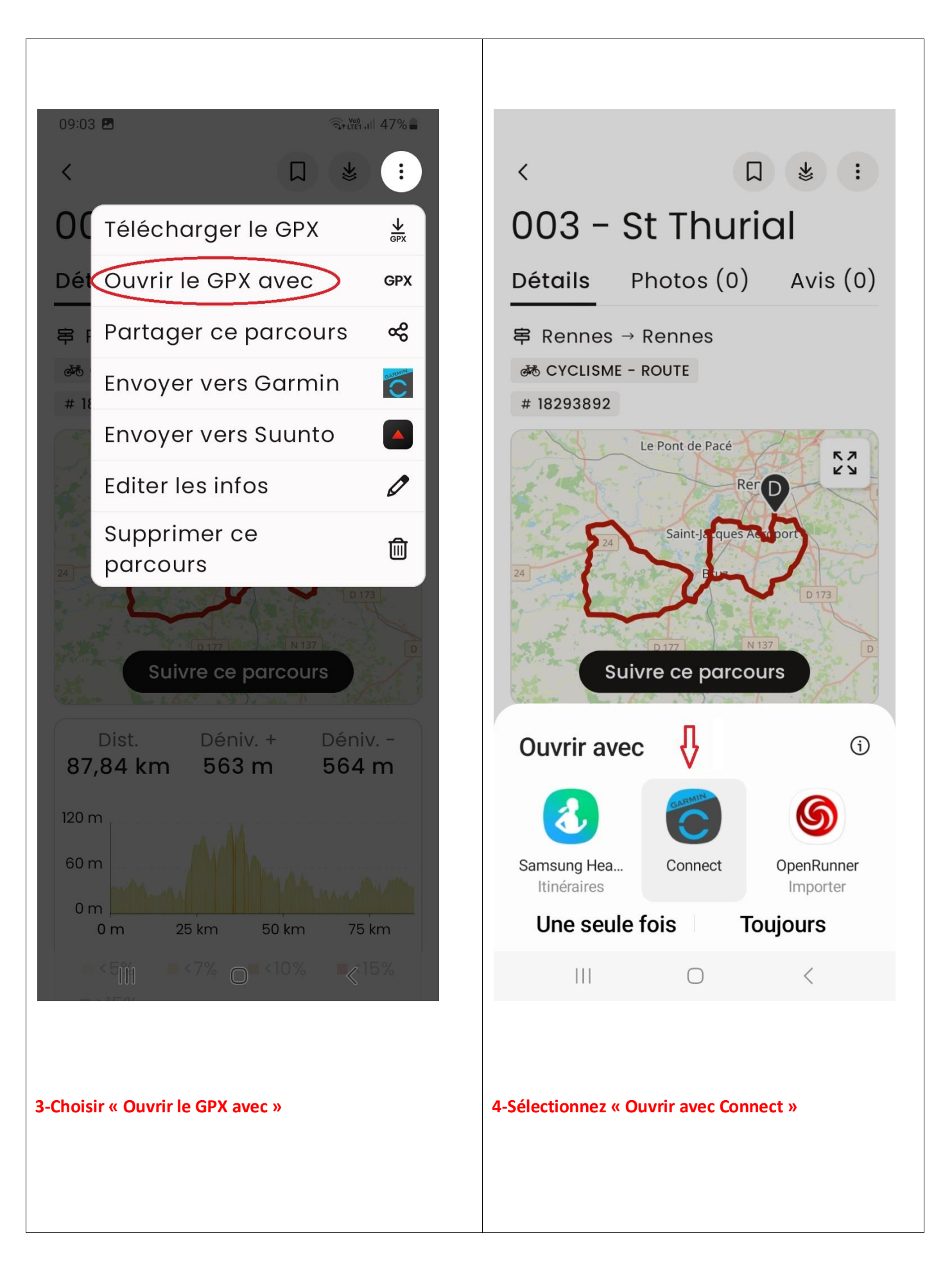

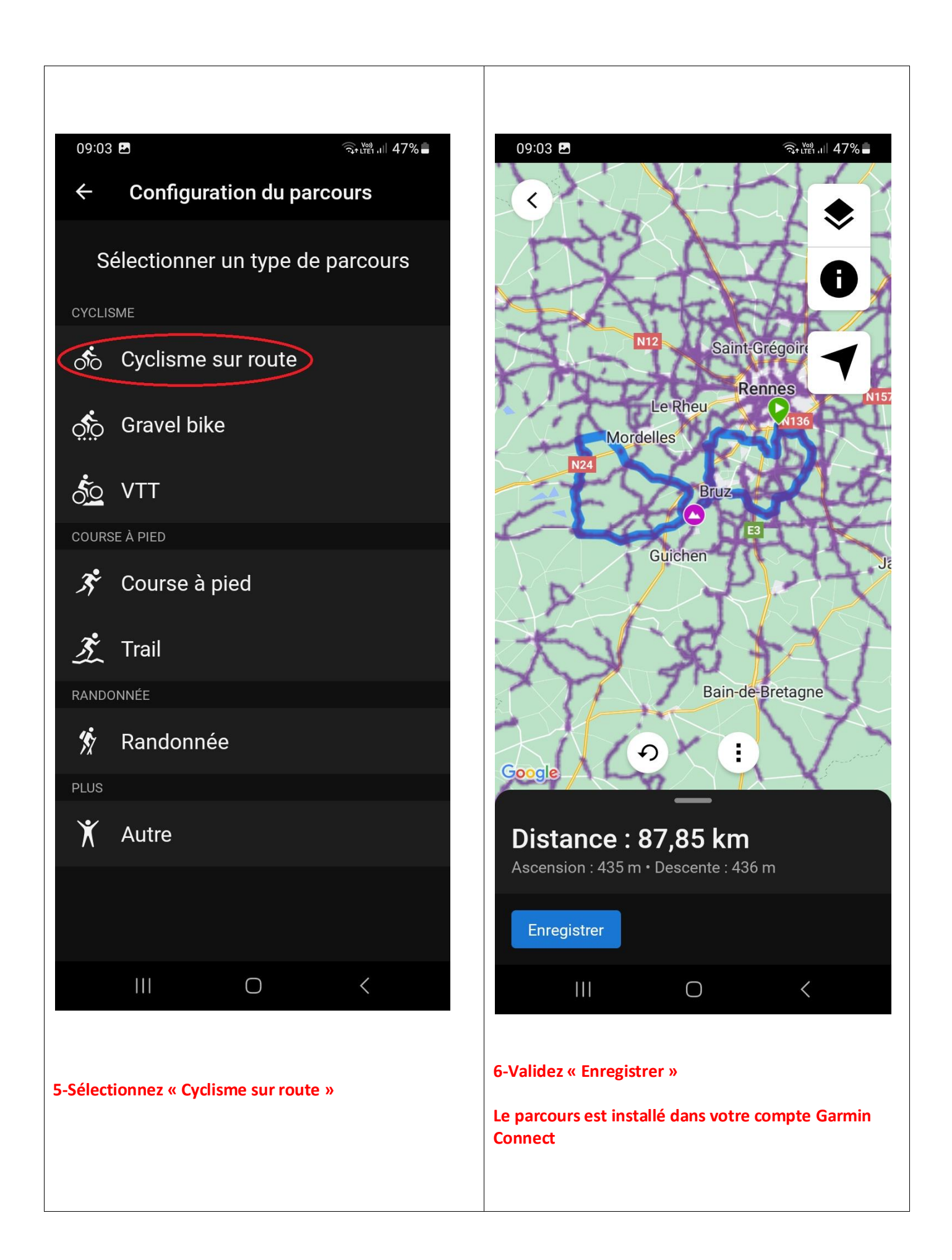

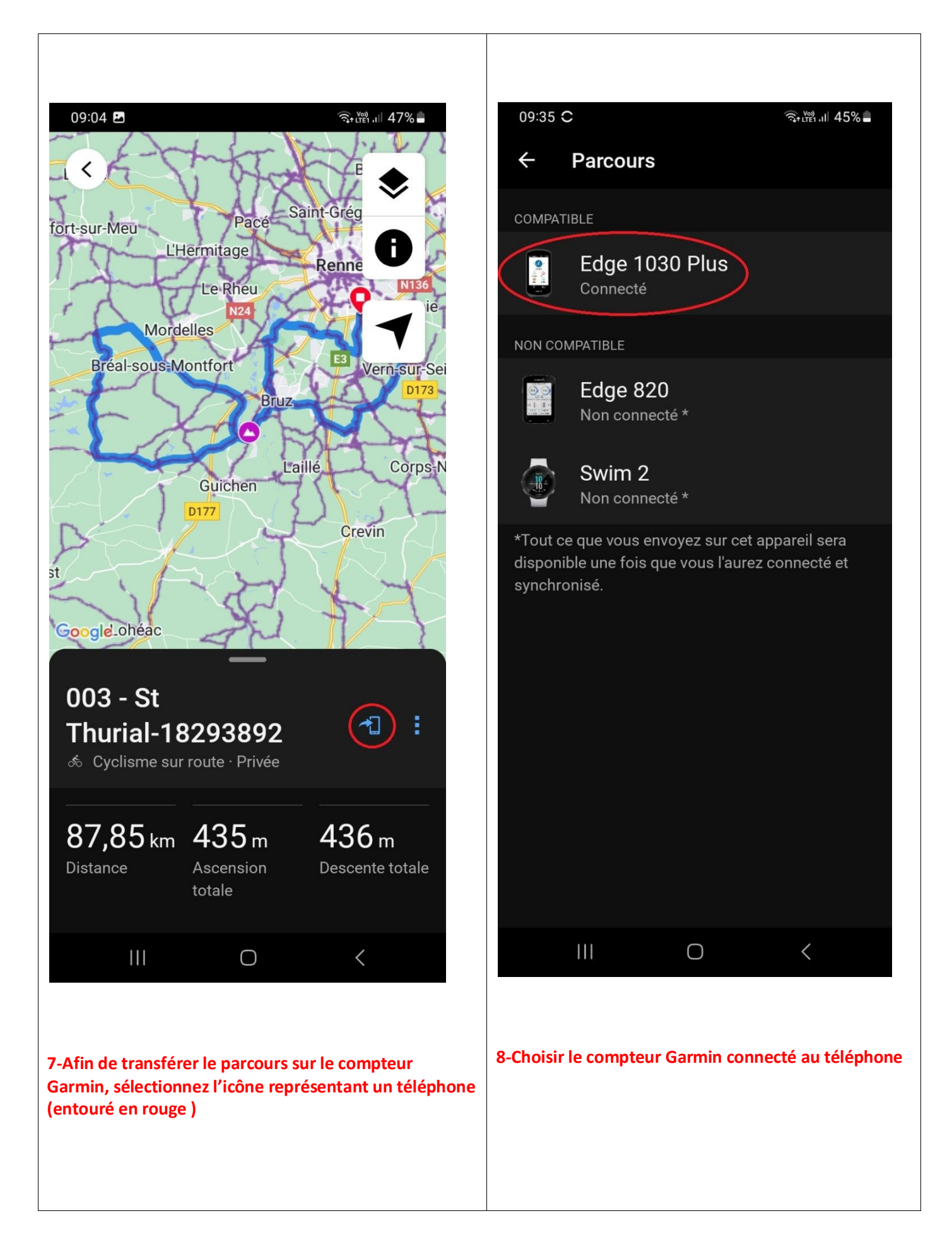

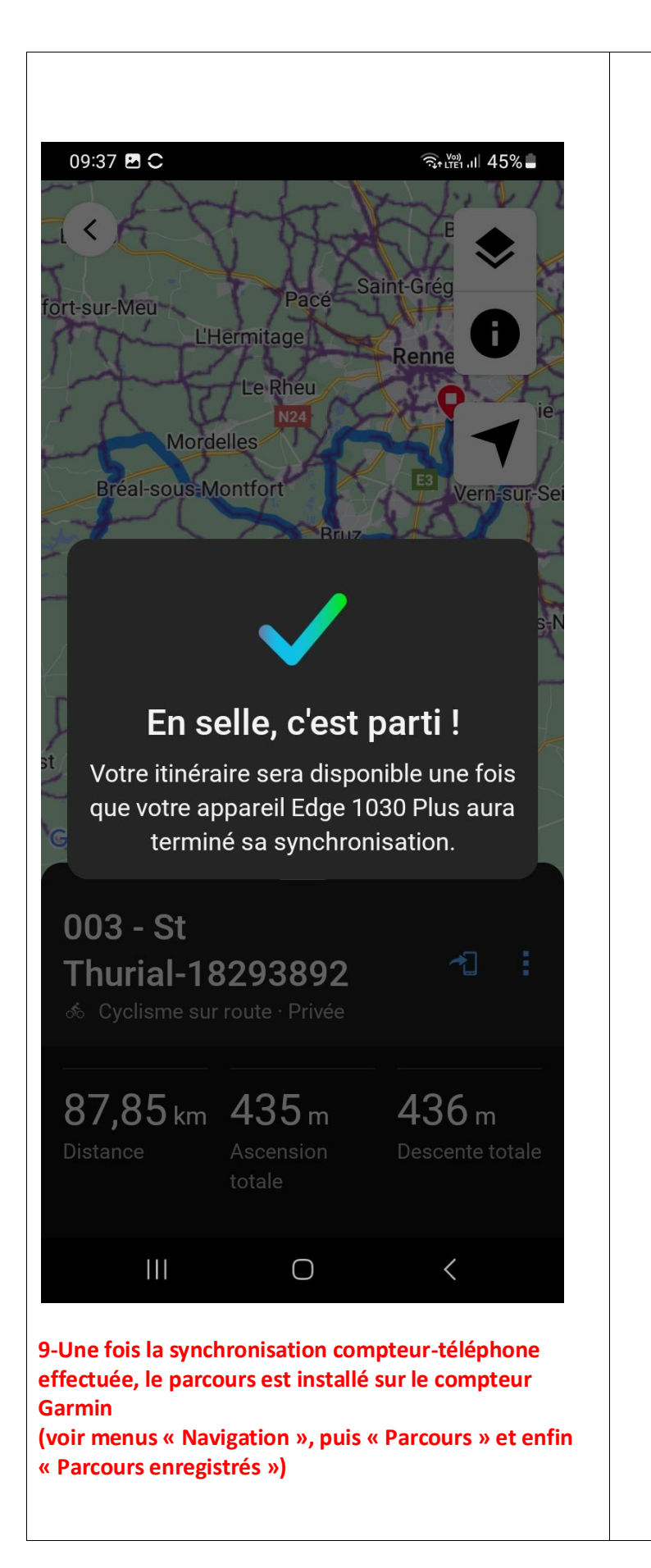